# Como puxar as lixeiras de travamento para Jabber para iOS

## Contents

Introduction Prerequisites Requirements Componentes Utilizados Informações de Apoio Como coletar despejo(s) de memória e log do console com Xcode Como coletar despejo(s) de memória e registro de console com o utilitário de configuração do iPhone

# Introduction

Este documento fornece instruções sobre como extrair os descartes de travamento para dispositivos Jabber para iOS com o XCode ou o Utilitário de Configuração do iPhone

Contribuído por Fareed Warrad, engenheiro do Cisco TAC. Editado por Harry Doyle e Jasmeet Sandhu.

# Prerequisites

#### Requirements

A Cisco recomenda que você tenha conhecimento destes tópicos:

Clientes Cisco Jabber

#### **Componentes Utilizados**

As informações neste documento são baseadas nestas versões de software e hardware:

- Xcode 9
- Configuração do iPhone 3.6.1
- iPhone 6

The information in this document was created from the devices in a specific lab environment. All of the devices used in this document started with a cleared (default) configuration. Se a rede estiver ativa, certifique-se de que você entenda o impacto potencial de qualquer comando.

# Informações de Apoio

Quando o Jabber trava em qualquer cliente, ele gera um despejo de memória até o momento anterior ao travamento do aplicativo. O despejo de memória não está incluído no relatório de

problemas do cliente e deve ser recuperado através de um aplicativo em um computador.

## Como coletar despejo(s) de memória e log do console com Xcode

Para coletar os arquivos com Xcode, navegue até essa(s) área(s):

• Log do console:

Abra o xCode navegue até Organizer, selecione dispositivo e selecione console.

- Relatórios de falhas:
  Abra o xCode navegue até Organizer, selecione seu dispositivo e selecione Device Logs.
- Exibido no console para MAC:

No **Console**, navegue até **~/Library/Logs**, selecione a seta suspensa para exibir o **CrashReporter**, expanda esta seção para exibir o **MobileDevice**. Encontre seu dispositivo e expanda para recuperar os registros.

# Como coletar despejo(s) de memória e registro de console com o utilitário de configuração do iPhone

Para coletar o despejo de memória e os registros do console, navegue até a(s) área(s) abaixo:

• Log do console:

Abra o Utilitário de configuração do iPhone, navegue até o seu dispositivo e selecione a guia Console.

• Relatórios de falhas:

Abra o Explorador de Arquivos e navegue até a área abaixo:

C:\Users\{YOUR\_ESPECIC\_USER}\AppData\Roaming\Apple computer\Logs\CrashReporter\MobileDevice\<nome do seu iPhone>Parâmetros de etiquetas